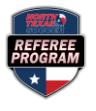

## REGISTERING FOR AN ALL-REFEREE CLINIC OR OTHER SUPPLEMENTAL TRAINING

## **Step 1:** Log on to <u>https://ntxreferees.omgtsys.com</u> and click on MEMBER SIGN IN.

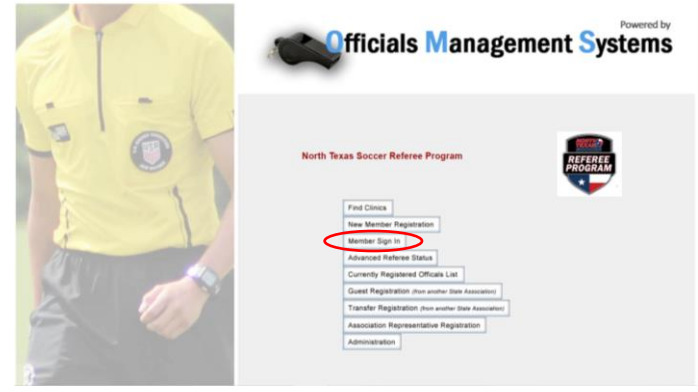

## **Step 3:** Choose REGISTER FOR CLINIC/FITNESS TEST under the Registration menu.

A definition of the formation of the formation of the for

**Step 2:** Update any profile information (if necessary) and click SUBMIT INFORMATION UPDATE.

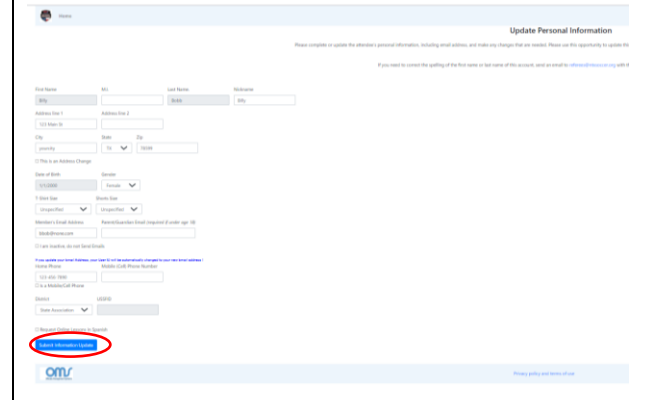

**Step 4:** Choose SUPPLEMENTAL TRAINIG for correct license type and click SUBMIT REQUEST.

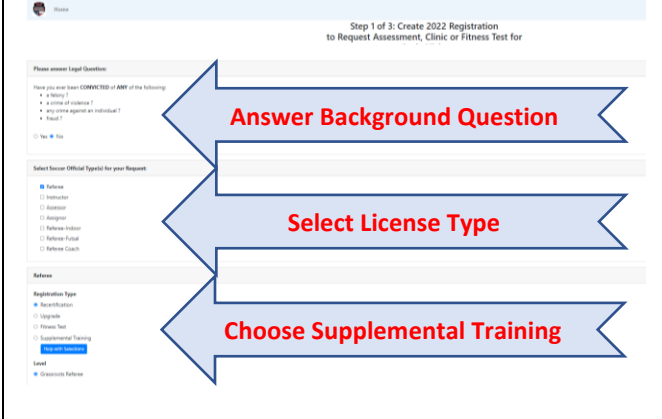

STEP 5: RESERVE the correct All-Referee Clinic & click on CONTINUE TO NEXT STEP. On the following screen, CLICK HERE TO COMPLETE REQUESTS AND PAY FEES.

(Note: There is no fee for the clinic. There is a \$10 fee for the fitness test for Grassroots Advanced and Regional Referees.)

| Home                                                                                                    |                                              | Home                                                                                                    |
|----------------------------------------------------------------------------------------------------|----------------------------------------------|----------------------------------------------------------------------------------------------------|
|                                                                                                    | Step 2 of 3 : Reserve the Clinic             | Step 3 of 3: Checkout to pay the Associated Fee                                                                                                    |
|                                                                                                    | Click Here for help with Clinic Reservations | Completing your Request and Paying Fees:                                                                                                    |
| Clinic Location: 🗛 🗸                                                                                                    |                                              | Your Requests and Associated Fees:                                                                                                    |
| Referee Registration Type :<br>2022 Grassroots Referee Supplemental Training Check Status                                                                                                    |                                              | 1922 Generative Referent Training Fee (M. 1997). GR11 (Child) Fee 51.00 (Remove Ref.<br>Reference Gransmith AR Biolence Training 54.85.8771 (CR11) (Child) Fee 51.00 (Remove Ref. )                                        |
| Available Clinics                                                                                                    |                                              | Total Fees: \$0.00                                                                                                    |
| Clinic<br>Referee - Crassroots All Inferees Training<br>Set 217172021 12:203-300 PM<br>Referee - Crassroots Advanced All Referee Training<br>Referee - Crassroots Advanced All Referees Training |                                              | You must pay BOTH the Registration fees and Clinic fee to reserve a seat in the clinic.<br>You will only be charged for items in Green. Put your mouse on any items in Red to view why they are not available for payment. |
| 54-04-0721-UPGRAD Set 7/17/2021 12:00-3:00 PM                                                                                                    |                                              | Click Here for help with Fee                                                                                                    |
|                                                                                                    | Continue to Next Step                        | Click have to Complete Requests and Pay Fees                                                                                                    |